## Kop Hill 2025 - 20th & 21st September Booking Instructions

**Step 1:** Make a booking for your chosen day(s). Then click to the "My Bookings" tap at the top of the page. Your booking should look like this.

| Bookings for 2025 |               |          |                 |             |              |         |      |                     |
|-------------------|---------------|----------|-----------------|-------------|--------------|---------|------|---------------------|
| Ref ID            | Event Date    | Status   | Event           | Affiliation | Driver/Rider | Vehicle | Paid | Actions             |
| 2845              | 20-21 Sept 25 | Approved | Weekend Display |             | John Smith   | 123 XYZ | Paid | Edit Attach To Club |

**Step 2:** Click "Attach To Club" – From the drop down "Assign Club" list click "MGA Register Club". The next screen looks like this.

|                   | Dashboard | Create Booking  | My Bookings | My Vehicle |  |
|-------------------|-----------|-----------------|-------------|------------|--|
| Assign            | Club      |                 |             |            |  |
| MGA Register Club |           |                 |             |            |  |
| Name M            |           | tegister Club   |             |            |  |
| Contact           | Joe Wa    | lsh - Registrar |             |            |  |
| Contact           | Joe Wa    | lsh - Registrar |             |            |  |

On this page click "Join Club".

Step 3: Your booking should now show your "Affiliation" to MGA Register Club".

| Bookings for 2025 |            |        |       |            |  |  |  |  |
|-------------------|------------|--------|-------|------------|--|--|--|--|
| Ref ID            | Event Date | Status | Event | Affiliatio |  |  |  |  |

| Ref ID | Event Date    | Status   | Event           | Affiliation       | Driver/Rider | Vehicle | Paid | Actions |
|--------|---------------|----------|-----------------|-------------------|--------------|---------|------|---------|
| 2845   | 20-21 Sept 25 | Approved | Weekend Display | MGA Register Club | Joseph Walsh | 310 HYU | Paid | Edit    |

## Joe Walsh

MGA Registrar

mgcarclub\_mgaregistrar@hotmail.com